# お申込み画面のご案内

# 三菱UFJ銀行との自動振替サービス(マネフリ)は当社オンライントレード上でお申込みが可能です

1 「登録情報・手続」画面

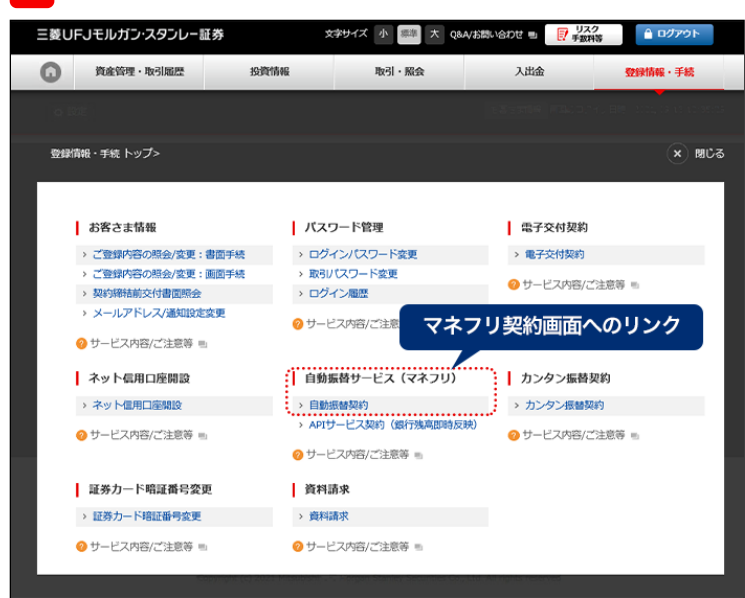

### 3 「指定預金残高情報の提供及び利用規定同意」画面

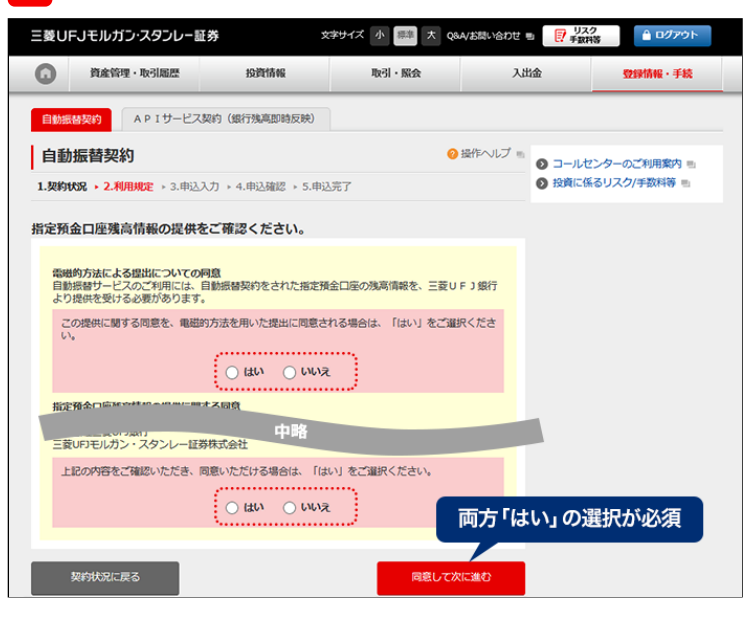

### 5 「自動振替の申込内容確認」画面

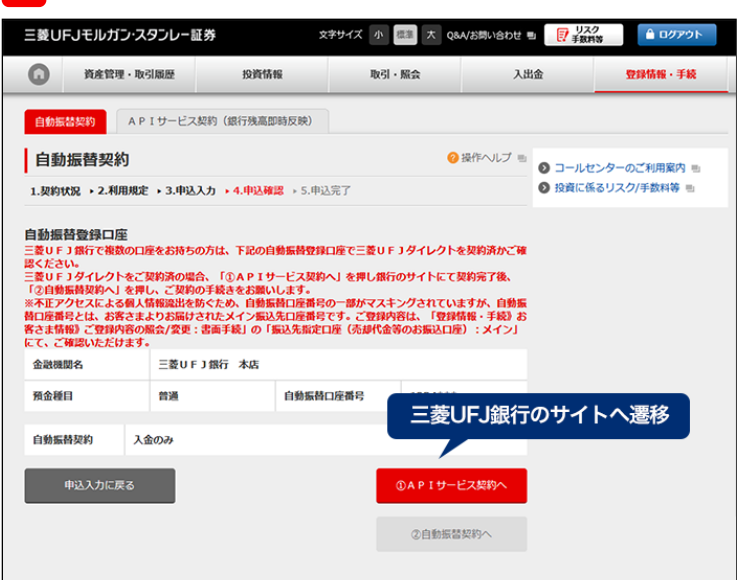

### 2 「自動振替契約情報」画面

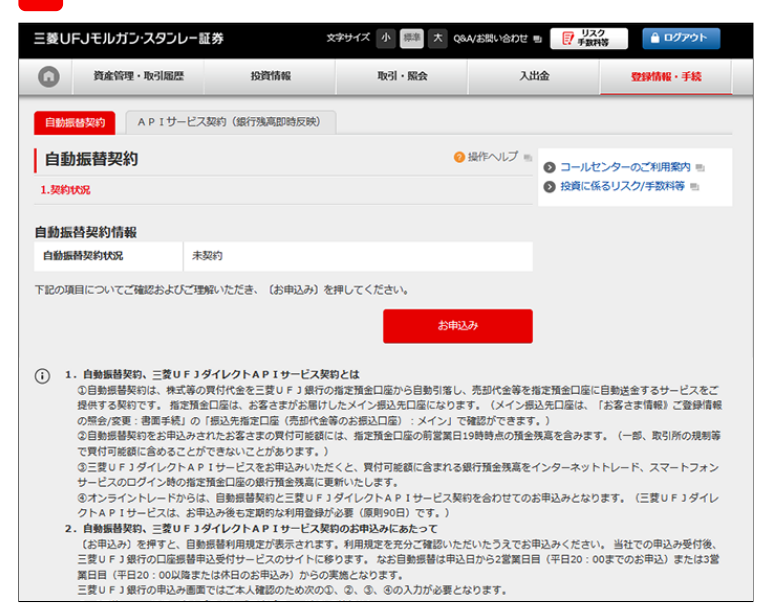

## 4 「入金・入出金の選択」画面

| 三菱UFJモルガン・スタンレー証券                                                                                                    |                                                                                                    |                                                                                                    | 文字り                                                 | Mズ 小 標準 :                                                                                                    | 大 Q&A/お問い合わせ                                                                                                 | ■ リスク                     |             |
|----------------------------------------------------------------------------------------------------|----------------------------------------------------------------------------------------------------|----------------------------------------------------------------------------------------------------|-----------------------------------------------------|----------------------------------------------------------------------------------------------------|----------------------------------------------------------------------------------------------------|---------------------------|-------------|
| 0                                                                                                    | 資產管理·取引履歷 投資情報                                                                                                    |                                                                                                    | ę.                                                  | 取引・服会 入                                                                                                    |                                                                                                    | 出金                        | 登録情報・手続     |
| 自動振替                                                                                                    | 契約 APIサ                                                                                                    | ービス契約(銀行残高即                                                                                                    | 時反映)                                                |                                                                                                    |                                                                                                    |                           |             |
| 自動拋                                                                                                    | <b>祛</b> 契約                                                                                                    |                                                                                                    |                                                     |                                                                                                    | ② 操作へルプ ■                                                                                                    | <ul><li>コールセン</li></ul>   | ンターのご利用案内 🗉 |
| 1.契約状況 → 2.利用規定 → 3.申込入力 → 4.申込確認 → 5.申                                                                                                    |                                                                                                    |                                                                                                    |                                                     | T                                                                                                    |                                                                                                    | <ul> <li>投資に係る</li> </ul> | 5リスク/手数料等 🖦 |
| 提携金融                                                                                                    | 機関の口座情報                                                                                                    |                                                                                                    |                                                     |                                                                                                    |                                                                                                    |                           |             |
| 金融機関                                                                                                    | в =                                                                                                    | 菱UFJ銀行 本店                                                                                                    |                                                     |                                                                                                    |                                                                                                    |                           |             |
| 預金種目                                                                                                    | <b>種目</b>                                                                                                    |                                                                                                    | 自動振替口座                                              | 口座衛号 1234***                                                                                                    |                                                                                                    |                           |             |
| 1. 口座<br>い。<br>2. (中) I<br>(三谷 N I) F<br>さり I<br>て<br>くだまさい F<br>くだた正備構<br>確<br>で<br>て<br>、<br>*<br>本<br>工<br>の<br>の<br>の<br>の<br>の<br>の<br>の<br>の<br>の<br>の<br>の<br>の<br>の<br>の<br>の<br>の<br>の<br>の | ※をご確認のうえ、<br>力容を確認のうえ、<br>サービス契約へ」を<br>サービス契約へ」を<br>リダイレクトAPI<br>・<br>リダイレクトAPI<br>リダイレクトAPI<br>リガ行の口座振著申<br>・<br>セスによる個人情報<br>とは、お客さまなの<br>まる。<br>・<br>ご登録内容の服会、<br>認いただはます。 | 入金のみ、入出金のどち<br>早しますこ確認画面に進<br>中してください。<br>サービス契約サイトが別<br>Iサービス契約完了後、<br>入受付サービスが別ウィ<br>変出をあたため、自動編<br>お届けされたメイン編込<br>営業の手続」の「I | らかを選択し、<br>みます。内容を<br>ウィンドウで開<br>申込確認面面に<br>ンドウで開きま | <ul> <li>(申込内容を確認<br/>ご確認のうえ、申)</li> <li>(2)</li> <li>(2)</li> <li>(2)</li> <li>(3)</li> <li>(4)</li> <li>(5)</li> <li>(4)</li> <li>(5)</li> <li>(5)</li> <li>(6)</li> <li>(7)</li> <li>(7)</li></ul> | する)を押してくださ<br>2.確認調面にある<br>イダンスに従って操作<br>物振蕾契約へ)を押し<br>ンスに従って操作して<br>れていますが、自動編<br>「登録情報・手続きお<br>は20回家):メイン」 |                           |             |
| 自動振替                                                                                                    | 定約 ④                                                                                                    | <ul> <li>入金のみ 〇 入出</li> </ul>                                                                                                  | 金 「入金の                                              | み」「入出金」の                                                                                                    | 違いについて 三                                                                                                    |                           |             |
| 利                                                                                                    | 用規定に戻る                                                                                                    |                                                                                                    |                                                     | 中込                                                                                                    | 内容を確認する                                                                                                    |                           |             |

### 6 「APIサービス利用登録(利用規定確認)」画面

| APIサービス 利用登録                                                                 |                                                                     |  |  |  |
|------------------------------------------------------------------------------|---------------------------------------------------------------------|--|--|--|
| 利用規定確認 >> ご本人確認 >> 受付完了                                                      |                                                                     |  |  |  |
| ご注意事項                                                                        |                                                                     |  |  |  |
| 三菱UFJダイレクト APIサービスの利用登録画<br>利用規定に同意したお客さまについて、下記の1<br>利用登録から90日を経過した場合は、再登録が | 面です。<br>斎報を外部サービス会社の サービスでご利用できます。<br>必要です。                         |  |  |  |
| 外部サービス会社名                                                                    | 三菱UFJモルガン・スタンレー証券株式会社                                               |  |  |  |
| ご利用されるサービス名                                                                  | オンライントレード                                                           |  |  |  |
| 上記サービスで利用される情報                                                               | 口座一覧情報<br>口座残高情報<br>入出金明細情報                                         |  |  |  |
| 外部サービス会社が提供するサービスは当行が提<br>ビスに記因して発生した損害について、当行は一切                            | 1県・運営するものではなく、外部サービス会社のセキュリティレベルでのご利用となります。当該サー<br>1の春任を負いません。      |  |  |  |
|                                                                              | の確認を増けていた。                                                          |  |  |  |
| ① 外部サービス会社の提供するサービスの操作方法 三菱UFJダイレクト APIサービス                                  | 利用規定の確認後に、 利用規定「同意して次へ」のボタンが有効化                                     |  |  |  |
| 2) 外部サービス会社の確保すなサービスの体的方法<br>三菱UFJダイレクト APIサービス                              | 利用規定の確認後に、<br>利用規定<br>「同意して次へ」のボタンが有効化<br><sup>① 利用規定の内容を確認する</sup> |  |  |  |

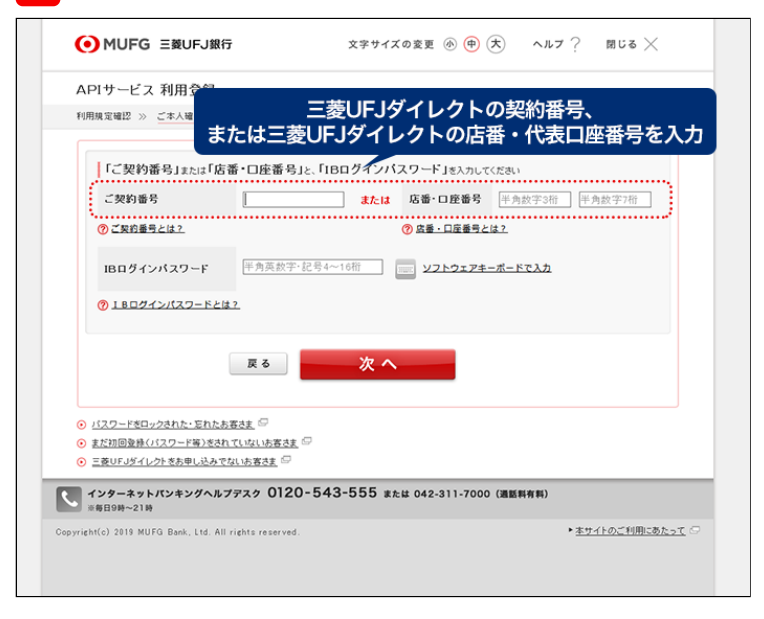

### 9 「自動振替の申込内容確認」画面

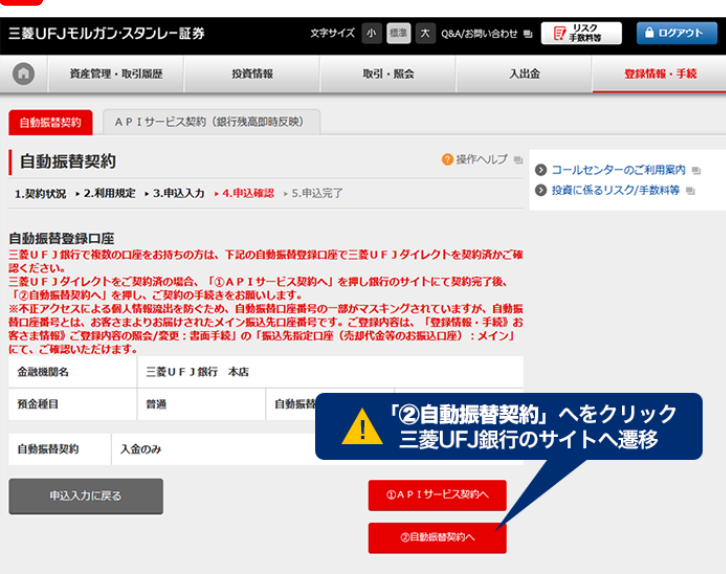

### 11 「本人確認」画面

| MUFG 三菱UFJ銀行             | •            | 文字サイズの変更 🚯 🗭 ᄎ          | ヘルプ ? |
|--------------------------|--------------|-------------------------|-------|
| 口座振替申込受付サービス 事前確認        | » 本人確認 » 受付  | 完了                      |       |
| MURG INVICAND-X954-IEB   |              |                         |       |
| 登録内容確認<br>以下の登録内容を確認の上、本 | 、人確認項目を入力して、 | 「実行」ボタンを押してください。        |       |
| 収納企業名                    | 三菱UFJモルガン・ス  | タンレー証券(株)               |       |
| 取引店名                     |              |                         |       |
| 預金種類                     | 普通           |                         |       |
| 口座番号                     |              |                         |       |
| おなまえ(カタカナ)               | 様            |                         |       |
|                          |              |                         |       |
| 本人確認                     |              |                         |       |
| ◎須 生年月日(西曆)              |              | (例) 1980年05月05日 ※半角数字   |       |
| ◎須♪ キャッシュカード暗証           | 番号           | (半角数字4桁) ジフトウェアキーボードで入力 |       |

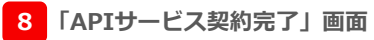

### APIサービス契約(銀行残高即時反映)

### お申込を承りました。

ウィンドウを閉じる

- APIサービス契約が完了しました。 三菱UFJダイレクトAPIサービスの更新(お申込み)のみのお客さまは、お手続きは完了となりま

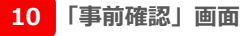

| 口座振替申込受付サービス   <u>事前確認</u> >> 本ノ                                                                       | 人確認 >> 愛付完了             |
|----------------------------------------------------------------------------------------------------|-------------------------|
| MURG IRVIVID-23%-ER                                                                                    |                         |
| 収納企業確認                                                                                                 |                         |
| 申込書への記入は不要です。以下の企業の                                                                                    | ロ座振替の申込手続きがオンラインで完了します。 |
| 収納企業名                                                                                                  | 三菱UFJモルガン・スタンレー証券(株)    |
| <ul> <li>利用できないお客さま・口座</li> </ul>                                                                      |                         |
| <ul> <li><u>利用可能な環境</u></li> </ul>                                                                     |                         |
| <ul> <li>         ・<u>利用可能な環境</u>         ・         ・         ・</li></ul>                              |                         |
| <ul> <li>① 利用可能な環境 □</li> <li>構定のご確認</li> <li>□ 座振替申込受付サービス規定・個人情報</li> <li>○ ○ □ に知るロマレン □</li> </ul> | 利用目的に同意したうえでお申し込みください。  |

お申込するうえでのご注意事項

### 12 「受付完了」画面

| ● MUFG 三菱UFJ銀行                                                                              | 文字サイズの変更 🕭 ⊕ ᄎ 🏾 ヘルブ ?                      |  |  |  |  |  |
|---------------------------------------------------------------------------------------------|---------------------------------------------|--|--|--|--|--|
| 口座报警申込受付サービス   事前端認 ※ 本人編認 ※ 受付売了                                                           |                                             |  |  |  |  |  |
| <sup>QMRR®</sup> EREFERENCES===<br>銀行でのロ座振替のお申し込みを受け付けいたしました。<br>収納企業画面へ戻るため、下記ボタンを押してください。 |                                             |  |  |  |  |  |
| UX 納<br>(iz) s                                                                              | <mark>企業に戻る</mark><br><sup>(</sup> 押してください) |  |  |  |  |  |
|                                                                                             |                                             |  |  |  |  |  |
|                                                                                             |                                             |  |  |  |  |  |
|                                                                                             |                                             |  |  |  |  |  |

# EBULFJUHUTD-VADD-LebD EBULFJUHUTD-VADD-LebD EBULFJUHUTD-VADD-LebD Index a. Annual A. AnuAlata A. AnuAlata A. AnuAlata Anual A. Anualata A. AnuAlata A. AnuAlata A. AnuAlata A. AnuAlata A. Anualata A. Anua